# Windowsで32ビット版か64ビット版かを確認する

大学管理対象機器用 Microsoft 製品(Windows)利用申請などで、ご利用のWIndowsが32bit版か64bit版かを確認する必要がある場合に、それを調べる方 法を説明します。

#### Step-by-step guide

# Windows7

- 1. [スタート] ボタンをクリックして、[コントロール パネル] をクリックします。
- [コントロール パネル] が表示されたら、[システムとセキュリティ]をクリックします。 2.
- システム] をクリックします。 3. 4. [システムの種類] の欄から32/64ビットを確認することができます。

## Windows8

- 1. [Windows ロゴ] キーまたはWindows ボタンを押して、[スタート] 画面を表示します。 2. [スタート] 画面で[デスクトップ]をクリックします。
- マウスポインターを画面の右上隅または右下隅へ移動してから上または下へ移動します。 3.
- [設定] をクリックまたはタップします。 4.
- [コントロール パネル] をタップします 5.
- [システムとセキュリティ] をクリックします。 [システム] をクリックします。 6. 7.
- 8. [システムの種類] から32/64ビットを確認することができます。

## Windows10

- 1. スタートメニューの[歯車]アイコンをクリックします。
- 1. イン・パーユージョン・コンシン・シンシン・ション 2. [システム]をクリックします。 3. 左メニューの下の方にある[バージョン情報] をクリックします。
- 4. [デバイスの仕様] の中の[システムの種類] から32/64ビットを確認することができます。

(1)

- 自分のパソコンが 32 ビット版か 64 ビット版かを確認したい
- https://support.microsoft.com/ja-jp/help/958406
- コンピューターで実行されている Windows オペレーティング システムが 32 ビット版か 64 ビット版かを確認する方法 https://support.microsoft.com/ja-jp/help/827218/how-to-determine-whether-a-computer-is-running-a-32-bitversion-or-64

### **Related** articles

- WindowsOS向け/ESET Endpoint Security for Windows, ESET Server Security for Windows Server
- Windows にグローバル IP アドレスを設定する(コントロールパネルを利用)
- Microsoft 教育機関向け総合契約(EES)に関する FAQ(Windows, Office)
- ESETセキュリティプログラムのUUIDを調べる(Windows向け)
- WindowsでMACアドレスを調べる